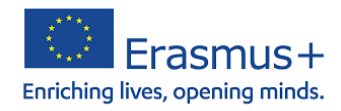

## **Unity VR Startup**

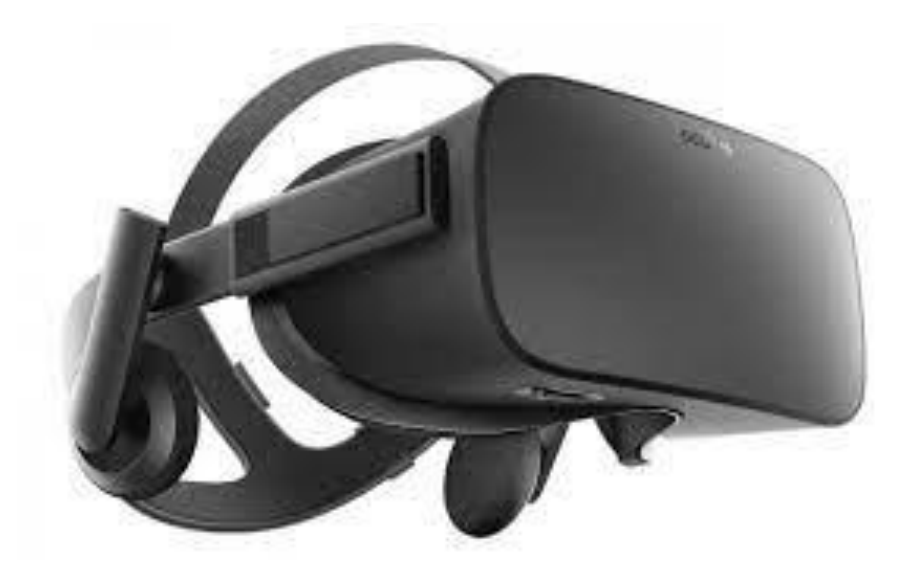

name: Rafael Goetz

class: TGGJ1

course: Erasmus+

- 1. Open VR Core Scene in Unity Hub
- 2. Then go to Edit- Project Settings XR Plug- in Management
- 3. Activate **Open XR**

| - I lojeet eettiinga                                                                                                    |                                                                                                    |   |
|----------------------------------------------------------------------------------------------------|----------------------------------------------------------------------------------------------------|---|
|                                                                                                    |                                                                                                    |   |
| Adaptive Performance<br>Audio<br>Editor<br>Graphics<br>Input Manager<br>Input System Package<br>Package Manager<br>Physics<br>Physics 2D<br>Player<br>Preset Manager<br>Quality<br>Scene Template<br>Script Execution Order<br>Services<br>Ads<br>Analytics | XR Plug-in Management                                                                                                    | Ŧ |
|                                                                                                    | Plug-in Providers 🕑                                                                                                    |   |
|                                                                                                    | Magic Leap Zero Iteration         Oculus         ✓ OpenXR          Windows Mixed Reality feature group         Windows Mixed Reality         Unity Mock HMD |   |
| Cloud Diagnostics                                                                                                    | Information about configuration tracking and migration can be found below                                                                                   |   |
| Conadorate<br>In-App Purchasing                                                                                                    | View Documentation                                                                                                    |   |
| Tags and Layers<br>TextMesh Pro<br>Time<br>Timeline<br>Version Control<br>VR Plug-in Management<br>OpenXR                                                                                                    |                                                                                                    |   |

 Download and install Windows Mixed Reality Feature Tool (<u>https://www.microsoft.com/en-us/download/details.aspx?id=102778</u>)

This will give us access to different OpenXR MSF

- 5. After you opened the **Windows Mixed Reality Feature Tool** you enter the path where you saved the Unity file.
- 6. After that you activate **"Mixed Reality OpenXR Plugin"** under the **"Platform Support"** segment

| 🕾 Microsoft Mixed Reality Feature Tool               |         | ×            |  |
|------------------------------------------------------|---------|--------------|--|
| Discover Features                                    |         |              |  |
|                                                      | 5)      | Select All   |  |
| ⊞ Mixed Reality Toolkit (0 of 10)                    |         | Select All   |  |
| Platform Support (1 of 3)                            |         | Select None  |  |
| Mixed Reality OpenXR Plugin 1.1.2 V (Details)        |         |              |  |
| Mixed Reality Scene Understanding 0.6.0 V (Details)  |         |              |  |
| Mixed Reality WinRT Projections 0.5.2009 V (Details) |         |              |  |
|                                                      |         | Select All   |  |
| Last updated 11/5/2021 1:21:42 PM                    |         |              |  |
| <u>ک</u> ?                                           | Go Back | Get Features |  |
|                                                      |         |              |  |

7. Now you are adding the **HP Reverb G2 Controller Profile** und the **Interaction Profiles** and then the wright functions get picked.

| 🌣 Project Settings                                                                                                    |                                           |                                      | : 🗆 × |
|----------------------------------------------------------------------------------------------------|-------------------------------------------|--------------------------------------|-------|
|                                                                                                    |                                           |                                      |       |
| Adaptive Performance                                                                                                    | OpenXR                                    |                                      |       |
| Audio<br>Editor<br>Graphice                                                                                                    |                                           |                                      |       |
| Input Manager                                                                                                    | Render Mode                               | Single Pass Instanced                |       |
| Input System Package                                                                                                    | Depth Submission Mode                     | None                                 |       |
| Package Manager<br>Physics 2D<br>Piayer<br>Proset Manager<br>Quality<br>Scene Template<br>Script Execution Order<br>Script Execution Order<br>V Services |                                           | System Default                       |       |
|                                                                                                    |                                           |                                      |       |
|                                                                                                    |                                           | 9                                    |       |
|                                                                                                    | OpenXR Feature Groups                     |                                      |       |
| Ads<br>Analytics                                                                                                    | Holographic Remoting remote a             | Paper Hand Tracking 🛛                |       |
| Cloud Build<br>Cloud Diagnostics                                                                                                    |                                           | Holographic Remoting for Play Mode 🛛 |       |
| Collaborate<br>In-App Purchasing<br>Tags and Layers                                                                                                    | <ul> <li>Windows Mixed Reality</li> </ul> | Holographic Remoting remote app 0    |       |
|                                                                                                    |                                           |                                      |       |
| Time                                                                                                    |                                           | Mock Runtime 🛛                       |       |
| Timeline<br>Version Control                                                                                                    |                                           | ✓ Motion Controller Model €          |       |
| XR Plug-in Management<br>OpenXR                                                                                                    |                                           | Runtime Debugger                     |       |
|                                                                                                    |                                           |                                      |       |

- 8. Then you make a right click on you Main Camera XR Convert Main Camera to XR Rig.
- 9. After that you add a component on the inspector which is called **Tracked Pose Driver (New Input System).**
- 10. Then set the **Position Action** on "**centerEyePosition [XR HMD]**" and **Rotation Action** on "**centerEyeRotation [XR HMD]**".

| 🔒 🗹 Audio Listener                            |                          | 0 ‡ : |
|-----------------------------------------------|--------------------------|-------|
| 🔻 ≢ 🖌 Tracked Pose Driver (New Input System)  |                          | 0 ≓ : |
|                                               | TrackedPoseDriver        |       |
| Tracking Type                                 | Rotation And Position    | -     |
| Update Type                                   | Update And Before Render | •     |
| Position Action                               |                          | ¢+    |
| centerEyePosition [XR HMD]                    |                          |       |
| Rotation Action                               |                          | ¢+    |
| centerEyeRotation [XR HMD]                    |                          |       |
|                                               |                          |       |
| 🔻 🗯 Universal Additional Camera Data (Script) |                          | 0 ‡ ∶ |
|                                               |                          |       |
|                                               | Add Component            |       |

- 11. Then you click on the LeftController and go on Add Component and add the "Tracked Pose Driver (new Input System).
- 12. Then you add the **devicePosition [LeftHand XR Conroller]** on the **Position Action** segment
- 13. And then you also add the pointerRotation [LeftHand XR Contoller] on the Rotation Action.
- 14. Then you make the same actions with the **RightController** and the corresponding adapted functions.